### Wireless AP and CAPsMAN Case Study

Uldis Cernevskis MikroTik, Latvia

> MUM Cuba January 2016

## Wireless AP features

- Provides wireless connectivity to Ethernet network resources
- Secure wireless communication using Pre-Shared-Key authentication and AES Encryption
- Wireless access limit by MAC address
- Centralized wireless client authentication using RADIUS

## Wireless AP usage cases

- Apartments
- Residential buildings
- Offices
- Warehouses
- Coffee shops, Restaurants
- Museums, Theaters, Shopping centers
- Hotels
- Airports
- Government institutions
- Parks

# Managing multiple AP's

- Time consuming new AP deployment due to the preconfiguring of the AP's
- Hard to adjust the configuration on all the AP's at the same time
- Hard to track the wireless clients connections among all the AP's

#### **CAPsMAN Features**

- Centralized management of RouterOS APs
- Dual Band AP support
- Provisioning of APs
- MAC and IP Layer communication with APs
- Certificate support for AP communication
- Full and Local data forwarding mode
- RADIUS MAC authentication
- Custom configuration support

## Requirements

- CAPSMAN
  - x86, CHR and RouterBOARD based device
  - Newest RouterOS v6 version
  - Wireless-fp/cm2 package installed and enabled
- CAP
  - X86 or RouterBOARD based device
  - Newest RouterOS v6 version
  - Atheros chipset (a/b/g/n/ac) wireless card
  - Wireless-fp/cm2 package installed and enabled
  - At least Level4 RouterOS license

# CHR image on USB Flashdrive

- CHR RouterOS image in the USB drive
- Follow the instructions for installation on the USB Flashdrive to test RouterOS features
- Email support@mikrotik.com for any questions on the CHR usage

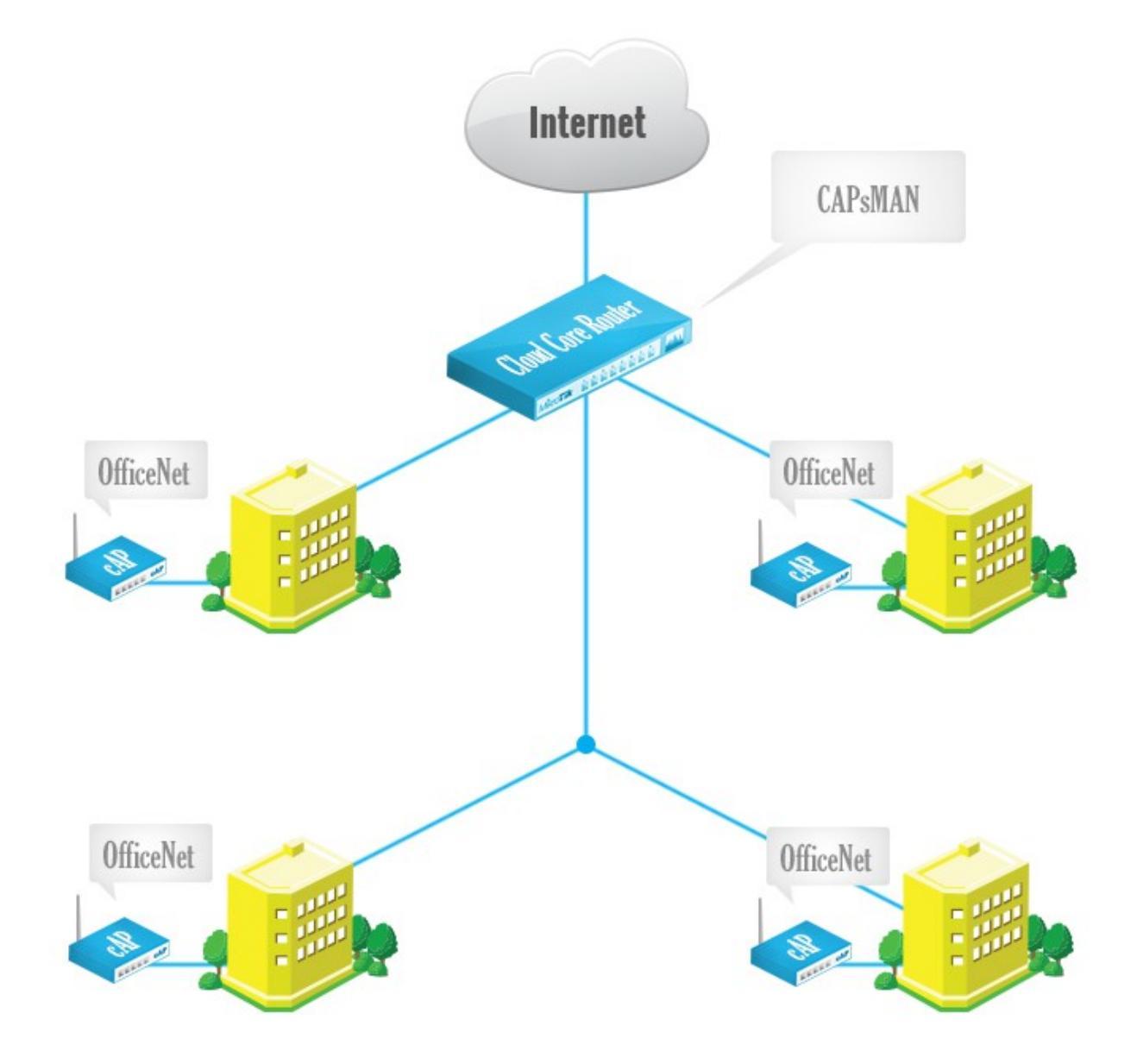

- Enable CAPsMAN service
- Create Bridge interface
- Add IP configuration to Bridge interface
- Create CAPsMAN Configuration
- Create Provisioning rule
- Enable CAP mode on the APs

• Enable the CAPsMAN service

| 🔏 Quick Set   | CAPsMAN                                                        |
|---------------|----------------------------------------------------------------|
| 🚊 CAPsMAN     | Interfaces Provisioning Configurations Channels Datapaths Secu |
| Interfaces    | 🕂 🖂 🖉 🍸 Manager 🗛                                              |
| 🤶 Wireless    | Name / Type MTU L2 MT                                          |
| 📓 🦉 Bridge    | CAPs Manager                                                   |
| 📑 PPP         |                                                                |
| °t¦o Mesh     | Cotificato:                                                    |
| 255 IP        | Certificate. Cancel                                            |
| 🖉 MPLS 🛛 🗅    | CA Certificate: Apply                                          |
| 🔀 Routing 🗈 🗅 | Require Peer Certificate                                       |
| 🎲 System 🗅    | Generated Certificate:                                         |
| 🙊 Queues      | Generated CA Certificate:                                      |
| Files         |                                                                |

• Create Bridge Interface

|   | 🍇 Quiek Set  |        |           |          |           |          |           |         |
|---|--------------|--------|-----------|----------|-----------|----------|-----------|---------|
|   | A GUICK SEL  | Bridge |           |          |           |          |           |         |
|   | 🚊 CAPsMAN    | Bridg  | e Ports   | Filters  | NAT Hosts |          |           |         |
|   | 🔚 Interfaces |        |           | 2 52     | a 🔽       | Settings |           |         |
|   | 🗊 Wireless   |        |           |          |           | ootango  | 1         |         |
|   | Bridge       |        | Name      |          | ∆∏уре     |          | L2 MTU Tx |         |
|   |              | New    | Interface | e        |           |          |           |         |
|   | E PPP        | Ger    | eral s    | TD Statu | e Traffic |          |           |         |
|   | 🛫 Switch     |        | 0.0.      | ii Jiaiu | is franc  |          |           | OK      |
|   | °t¦8 Mesh    |        | -)        | Name:    | OfficeNet |          |           | Cancel  |
|   | 255 IP       |        |           | Type:    | Bridge    |          |           | Apply   |
|   | MPLS         |        |           | MTU:     | 1500      |          |           | Disable |
|   | 😹 Routing    | >      |           | L2 MTU:  |           |          |           | Disable |
|   | 🎡 System     |        |           |          |           |          |           | Comment |
|   |              |        | MAC       | Address: |           |          |           | Copy    |
|   | gueues       | _      |           | ARP:     | enabled   |          | ₹         | Сору    |
|   | Files        |        |           |          |           |          |           | Remove  |
|   | E Log        | Adn    | nn. MAC   | Address: |           |          | <b>▼</b>  | Teach   |
|   | 🧟 Radius     |        |           |          |           |          |           | Torch   |
| ~ | 🄀 Tools      |        |           |          |           |          |           |         |

- 1. Add IP address
- 2. Add DHCP Server
- 3. Add NAT rule

| 🎢 Quick Set             | Address List                                                                                |
|-------------------------|---------------------------------------------------------------------------------------------|
| 🚊 CAPsMAN               |                                                                                             |
| 🛲 Interfaces            | Address                                                                                     |
| 🚊 Wireless              |                                                                                             |
| 📲 🙀 Bridge              |                                                                                             |
| 📑 PPP                   | Nodess. 10.10.1724 OK Name Zinterrace 2 Relay Lease 1                                       |
| 🕎 Switch                | Network: Cancel DHCP Setup                                                                  |
| ° <mark>⊺</mark> 8 Mesh | Interface: OfficeNet  Apply Apply                                                           |
| 😳 IP 🛛 🗈                | Disable DHCP Server Interface: OfficeNet                                                    |
| MPLS P                  | Comment Back Next Cancel                                                                    |
| 😹 Routing 🛛 🗅           |                                                                                             |
| 🎲 System ⊢              | Сору                                                                                        |
| 👰 Queues                | Firewall                                                                                    |
| Files                   | Filter Rules NAT Mangle Service Ports Connections Address Lists Layer7 Protocols            |
| Log                     | 🕂 📼 🗸 🖾 🍸 🖾 Reset Counters 🛛 <b>00</b> Reset All Counters Find                              |
| 🥵 Radius                | # Action Chain Src. Address Dst. Address Proto Src. Port Dst. Port In. Inter Out. Int Bytes |
| 🄀 Tools 🛛 🗅             | New NAT Rule                                                                                |
| New Terminal            | General Advanced Extra Action Statistics General Advanced Extra Action Statistics           |
| E MetaROUTER            | Contordi Auvanceu Extra Action Statistics General Advanceu Extra Action Statistics          |
| 🅭 Partition             | Chain: srcnat Action: masquerade                                                            |
| 📑 Make Supout.rif       | Src. Address: 10.10.10.0/24                                                                 |
| 😢 Manual                | Dst. Address:                                                                               |
| 📕 Exit                  |                                                                                             |

Add New CAPsMAN Configuration

| CAPsMAN                           |                                      |                  |                     |                          |           |          |
|-----------------------------------|--------------------------------------|------------------|---------------------|--------------------------|-----------|----------|
| Interfaces Provisioning Configura | ations Channels Datapaths Security C | .fg. Access List | Remote CAP F        | Radio Registration Table |           |          |
| + - @ 7                           | _                                    |                  |                     |                          | Find      |          |
| Name 🔺 SSID                       | Hide SSID Load Bal Country           | Channel          | Frequency           | Band                     | Datapat 🔻 |          |
| New CAPs Configuration            | New CAPs Configuration               | Ne               | w CAPs Configurat   | ion                      |           |          |
| Wireless Channel Datapath S       | ecurity Wireless Channel Datapath    | Security W       | /ireless Channel    | Datapath Security        |           |          |
| Name: OfficeNet                   | Datapath:                            |                  | Security            | :                        |           | -        |
| Mode:                             | Pridae: 0                            | )<br>(fice Net   | the settion Trace   |                          |           |          |
| SSID: Office                      |                                      | A                | uthentication Type. | . • WFAF5K • WF          |           |          |
| Hide SSID:                        | Bndge Cost:                          |                  | Encryption          | : 🗹 aes ccm 🔝 tkip       |           | <b>^</b> |
| Load Balancing Group:             | Bridge Horizon:                      |                  | Group Encryption:   | aes ccm                  |           | ₹ ▲      |
|                                   | Local Forwarding:                    |                  | Passphrase          | OfficeNet                |           | <b>^</b> |
| Country: united sta               | Client To Client Forwarding:         |                  | EAP Methods:        | :                        |           | \$       |
| Max Station Count:                |                                      |                  |                     |                          |           |          |
| Multicast Helper:                 | VLAN Mode:                           |                  |                     |                          |           |          |
|                                   | VLAN ID:                             |                  |                     |                          |           |          |
| HT Tx Chains:                     |                                      |                  |                     |                          |           |          |
| HT Rx Chains:                     |                                      |                  |                     |                          |           |          |
| HT Guard Interval:                |                                      |                  |                     |                          |           |          |

• Add new Provisioning rule

| CAPsMAN                |                   |           |             |        |
|------------------------|-------------------|-----------|-------------|--------|
| Interfaces Provisionin | 9 Configurations  | Channels  | Datapaths   | Sec    |
| <b>₽</b> -             |                   |           |             |        |
| # Radio MAC            | Action            | Master Co | nfigurati S | lave ( |
| New CAPs Provisioning  | ]                 |           |             | ×      |
| Radio MAC:             | 00:00:00:00:00    | )         | OK          |        |
| Action:                | create dynamic en | abled Ŧ   | Cancel      |        |
| Master Configuration:  | OfficeNet         | ₹         | Apply       |        |
| Slave Configuration:   |                   | <b>‡</b>  | Disable     |        |
| Name Prefix:           | OfficeAP          |           | Commen      | rt     |
|                        |                   |           | Сору        |        |
|                        |                   |           | Remove      | •      |
| enabled                |                   |           |             |        |

- Configure the AP to use CAP mode
  - Enable wireless-fp package
  - Enable CAP mode
    - By CAP mode button on some boards
    - By configuration in Wireless CAP menu

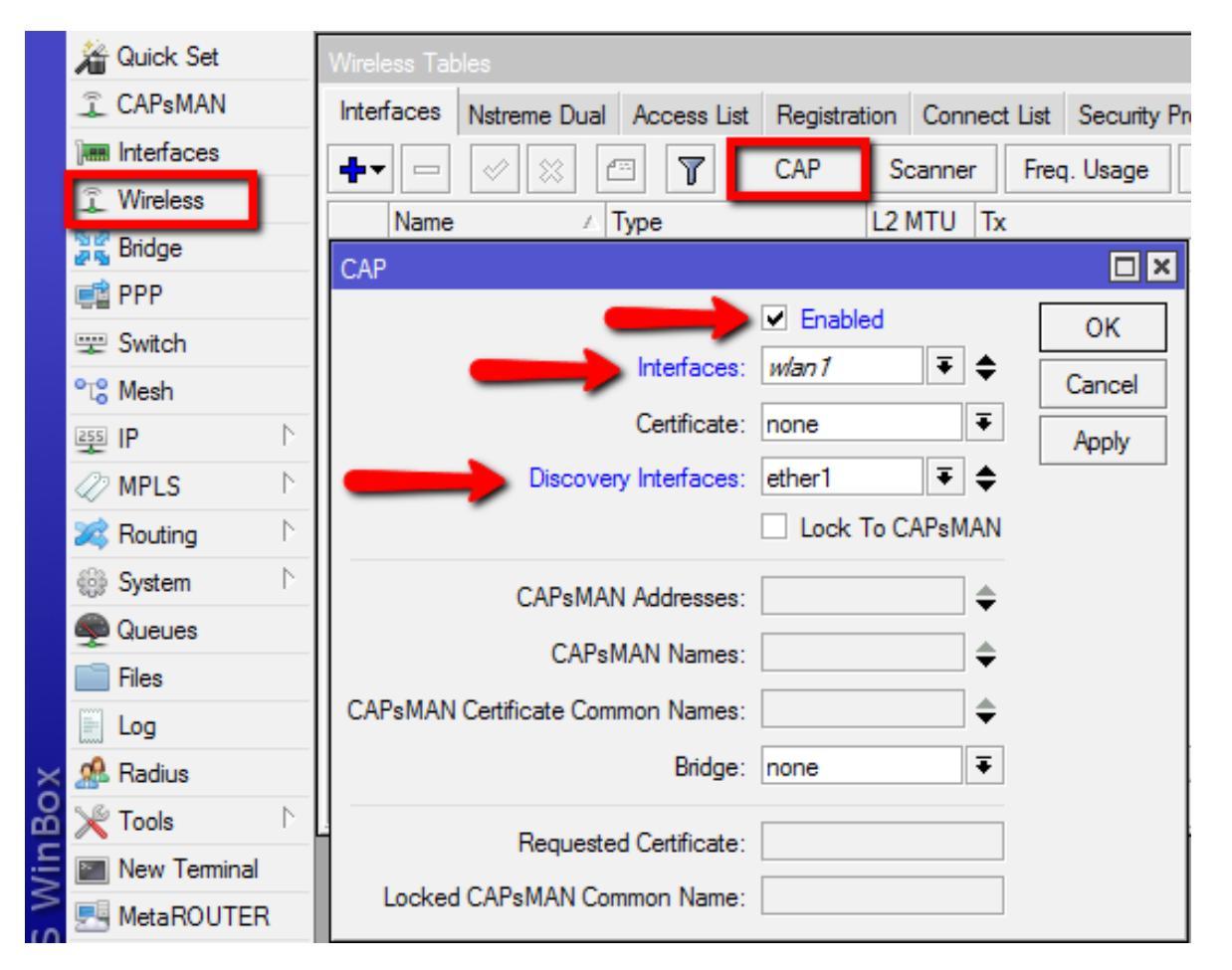

• Check the Status of the CAPsMAN CAP interface

#### CAPsMAN

| CAPsMAN     |                                                      |                                            |  |  |  |  |
|-------------|------------------------------------------------------|--------------------------------------------|--|--|--|--|
| Interfaces  | Provisioning                                         | Configurations Channels Datapaths Security |  |  |  |  |
| + -         | × × (                                                | Manager AAA                                |  |  |  |  |
| Na          | ame                                                  | △ Type MTU L2 MTU '                        |  |  |  |  |
| DSMB 🐇      | OfficeAP1                                            | Interfaces 1500 1600                       |  |  |  |  |
| Interface < | OfficeAP1>                                           |                                            |  |  |  |  |
| General     | Wireless Cl                                          | nannel Datapath Security Status Traffic    |  |  |  |  |
|             | Current State                                        | running-ap                                 |  |  |  |  |
| Cu          | rrent Channel                                        | 2427/20-Ce/gn(30dBm)                       |  |  |  |  |
| Cur         | Current Rate Set: CCK:1-11 OFDM:6-54 BW:1x-2x HT:0-7 |                                            |  |  |  |  |
| Current B   | asic Rate Set                                        | OFDM:6 BW:1x HT:0-7                        |  |  |  |  |
|             |                                                      |                                            |  |  |  |  |

| Wireless Tab | oles            |                 |              |         |           |          |
|--------------|-----------------|-----------------|--------------|---------|-----------|----------|
| Interfaces   | Nstreme Dual    | Access List     | Registratio  | on Conn | nect List | Security |
| <b>₽</b> ▼ □ | × × E           |                 | CAP          | Scanner | Freq      | q. Usage |
| Name         | Δ               | Гуре            | l            | L2 MTU  | Tx        |          |
| manag        | ed by CAPsMAI   | N               |              |         |           |          |
| channe       | el: 2427/20-Ce/ | gn(30dBm), S    | SID: Office, | CAPsMA  | N forwar  | ding     |
| X 🚸 wla      | an1 \           | Nireless (Ather | ros AR9      | 1600    |           |          |

CAP

## **CAPsMAN** Registration table

| CAPsMAN                     |                    |                 |               |              |                |       |                    |
|-----------------------------|--------------------|-----------------|---------------|--------------|----------------|-------|--------------------|
| Interfaces Provisioning Con | figurations Channe | els Datapaths   | Security Cfg. | Access List  | Remote CAP     | Radio | Registration Table |
| - 7                         |                    |                 |               |              |                |       |                    |
| Interface 🛛 🛆 MAC Address   | Tx Rate            | Rx Rate Tx      | Signal Rx Sig | gnal Uptime  | Tx/Rx Pack     | ets   | Tx/Rx Bytes        |
| OfficeAP3 18:34:51:41:75    | CD 65Mbps          | 65Mbps          | 0             | -44 00:03:17 | 31 395/33 2    | 212   | 29.8 MiB/29.5 MiB  |
|                             | CAPs AP Client <   | 18:34:51:41:75: | CD>           |              |                |       |                    |
|                             | Interface:         | OfficeAP3       |               |              | ОК             |       |                    |
|                             | MAC Address:       | 18:34:51:41:75  | 5:CD          |              | Remove         |       |                    |
|                             | Tx Rate:           | 65Mbps-20MH     | z/1S          |              | Copy to Access | List  |                    |
|                             | Rx Rate:           | 65Mbps-20MH     | z/1S          |              |                |       |                    |
|                             | Tx Rate Set:       | CCK:1-11 OFD    | M:6-54 BW:1x  | HT:0-7       |                |       |                    |
|                             | Tx Signal:         | 0               |               |              |                |       |                    |
| 4.0                         | Rx Signal:         | -44             |               |              |                |       |                    |
| 1 item                      | Uptime:            | 00:03:17.70     |               |              |                |       |                    |
|                             | Tx/Rx Packets:     | 31 395/33 212   | 2             |              |                |       |                    |
|                             | Tx/Rx Bytes:       | 29.8 MiB/29.5   | MiB           |              |                |       |                    |

## CAP to CAPsMAN Connection

- MAC Layer2:
  - No IP configuration required
  - CAP an CAPsMAN must be in the same Layer 2 network

• IP (UDP) Layer3:

- CAP must reach the CAPsMAN using IP protocol
- Can traverse NAT if necessary
- Management connection between CAP and CAPsMAN is secured using DTLS
- CAP client data traffic is not secured if necessary additional encryption by using IPSec or encrypted tunnels is needed

## CAPsMAN Selection on CAP

- CAP attempts to contact CAPsMAN and build available CAPsMAN list:
  - List of CAPsMAN IPs
  - List of CAPsMAN IPs obtained from DHCP
  - Broadcasting on configured interfaces using IP and MAC Layer
- CAP selects the CAPsMAN based on such rules:
  - If CAPsMAN names setting is matched it will prefer that CAPsMAN earlier in the list
  - MAC layer connectivity to CAPsMAN is preferred over IP connectivity
  - If list is empty it will connect to any available CAPsMAN

#### CAPsMAN with Layer3

• On the CAP specify the IP address of the CAPsMAN

| Wireless Tal | bles            |                |              |             |             |          |            |
|--------------|-----------------|----------------|--------------|-------------|-------------|----------|------------|
| Interfaces   | Nstreme Dual    | Access List    | Registration | Connect Lis | st Security | Profiles | C          |
| <b>+</b> -   | 1 × × 4         | • 7            | CAP S        | canner Fr   | req. Usage  | Alignr   | ne         |
| Name         | Δ               | Туре           | L2           | MTU Tx      |             | F        | b.         |
| X @wi        | anl             | Wireless (Athe | ros AR9      | 1600        |             | 0 bps    |            |
| CAP          | _               |                |              |             |             |          | <u>צ</u> ו |
|              |                 |                | Enabled      |             |             | OK       |            |
|              | _               | hterfaces:     | wan /        |             |             | Cancel   |            |
|              |                 | Certificate:   | none         |             |             | Apply    |            |
|              | Discover        | y Interfaces:  |              |             | ¢           |          |            |
|              |                 |                | Lock To C    | APsMAN      |             |          |            |
|              | CAPsMAN         | Addresses:     | 10.5.125.1   |             | <b>\$</b>   |          |            |
|              | CAPs            | MAN Names:     |              |             | \$          |          |            |
| CAPsMAN      | Certificate Com | mon Names:     |              |             | <b>\$</b>   |          |            |
|              |                 | Bridge:        | none         |             | <b>—</b>    |          |            |
| l            |                 | 2              |              |             |             |          |            |
|              | Requeste        | d Certificate: |              |             |             |          |            |
| Locked       | d CAPsMAN Con   | nmon Name:     |              |             |             |          |            |
|              |                 |                |              |             |             |          |            |
|              |                 |                |              |             |             |          |            |

## CAPsMAN selection using Name

On the CAP specify the CAPsMAN identity name

| Wireless Tables                                                                  |                                                                                                    |
|----------------------------------------------------------------------------------|----------------------------------------------------------------------------------------------------|
| Interfaces Nstreme Dual Access Lis                                               | st Registration Connect List Security Profiles C                                                                                                    |
| +• - « × A                                                                       | CAP Scanner Freq. Usage Alignme                                                                                                    |
| Name 🛆 Type                                                                      | L2 MTU Tx Rx                                                                                                    |
| CAP                                                                              |                                                                                                    |
| Certificate<br>Discovery Interfaces                                              | ✓ Enabled       OK         ::       w/an 1       ▼         ::       none       ▼         ::       none       ▼         ::       ther1       ▼         :       Lock To CAPsMAN |
| CAPsMAN Addresses<br>CAPsMAN Names<br>CAPsMAN Certificate Common Names<br>Bridge | E: CAPsMAN1<br>E: CAPsMAN1<br>E: bridgeLocal<br>∓                                                                                                    |
| Requested Certificate                                                            |                                                                                                    |

# **CAP** Identification

- MAC/IP address
- RouterBoard model
- Serial Number of the Board
- RouterOS version

- System Identity
- Main wireless MAC
- State of the CAP
  - Provided radio count

| CAPsMAN                |                     |            |            |            |         |           |                   |           |            |
|------------------------|---------------------|------------|------------|------------|---------|-----------|-------------------|-----------|------------|
| Interfaces Provisionin | ng Configurations   | Channels D | atapaths 🤇 | Security C | ifg. Ac | cess List | Remote CAP Radio  | Registrat | tion Table |
| Provision              |                     |            |            |            |         |           |                   |           |            |
| Address 🛆              | Name                | Board      | Serial     | V          | ersion  | Identity  | Base MAC          | State     | Radios     |
| 4C:5E:0C:6C:63:26      | [4C:5E:0C:6C:63:28] | RBmAP2n    | 527604340  | DCE4 6.    | .19     | Room4     | 4C:5E:0C:6C:63:28 | Run       | 1          |
| 4C:5E:0C:6C:63:29      | [4C:5E:0C:6C:63:2B] | RBmAP2n    | 5276046CS  | 9DA3 6.    | .19     | Room3     | 4C:5E:0C:6C:63:2B | Run       | 1          |
| 4C:5E:0C:6C:63:38      | [4C:5E:0C:6C:63:3A] | RBmAP2n    | 527604845  | 5E6A 6.    | .19     | Room2     | 4C:5E:0C:6C:63:3A | Run       | 1          |
| 4C:5E:0C:6C:63:4A      | [4C:5E:0C:6C:63:4C] | RBmAP2n    | 527604D1   | D5D4 6.    | .19     | Room1     | 4C:5E:0C:6C:63:4C | Run       | 1          |
| ::ffff:10.5.125.172    | [D4:CA:6D:A2:85:60] | RBmAP2n    | 527602095  | 5F22 6.    | .19     | Room5     | D4:CA:6D:A2:85:60 | Run       | 1          |

## CAPsMAN static CAP interface

- No interface name change or setting change after the reboot
- Additional manual setting override
- Copy dynamic interface to make static interface

| CAPsMAN                                                                                                    |                                                              | ]        |
|----------------------------------------------------------------------------------------------------|--------------------------------------------------------------|----------|
| Interfaces Provisioning Configurations Channels Datapaths Security Cfg. Access L                                                                                                    | s List Remote CAP Radio Registration Table                   |          |
| ➡         ∅         ⋈         ⋈         ⋈         ⋈         ⋈         ⋈         ⋈         ⋈         ⋈         ⋈         ⋈         ⋈         ⋈         ⋈         ⋈         ⋈         ⋈         ⋈         ⋈         ⋈         ⋈         ⋈         ⋈         ⋈         ⋈         ⋈         ⋈         ⋈         ⋈         ⋈         ⋈         ⋈         ⋈         ⋈         ⋈         ⋈         ⋈         ⋈         ⋈         ⋈         ⋈         ⋈         ⋈         ⋈         ⋈         ⋈         ⋈         ⋈         ⋈         ⋈         ⋈         ⋈         ⋈         ⋈         ⋈         ⋈         ⋈         ⋈         ⋈         ⋈         ⋈         ⋈         ⋈         ⋈         ⋈         ⋈         ⋈         ⋈         ⋈         ⋈         ⋈         ⋈         ⋈         ⋈         ⋈         ⋈         ⋈         ⋈         ⋈         ⋈         ⋈         ⋈         ⋈         ⋈         ⋈         ⋈         ⋈         ⋈         ⋈         ⋈         ⋈         ⋈         ⋈         ⋈         ⋈         ⋈         ⋈         ⋈         ⋈         ⋈         ⋈         ⋈         ⋈         ⋈         ⋈ < | Find                                                         |          |
| Name / Type MTU L2 MTU Tx                                                                                                    | Rx Tx Packet (p/s) Rx Packet (p/s) SSID Hide SSID L▼         |          |
| DSMB CONTICEAPS Interfaces ISUU 1600                                                                                                    | U bps U bps U U U Office                                     |          |
| Interface <officeap5></officeap5>                                                                                                    | New Interface                                                |          |
| General Wireless Channel Datapath Security Status Traffic                                                                                                    | OK General Wireless Channel Datapath Security Status Traffic | ОК       |
| Name: OfficeAP5                                                                                                    | Copy Name: Room5AP                                           | Cancel   |
| Type: Interfaces                                                                                                    | Remove Type: Interfaces                                      | Apply    |
| MTU: 1500                                                                                                    | MTU: 1500                                                    | Disable  |
| L2 MTU: 1600                                                                                                    | L2 MTU: 1600                                                 | Comment  |
| MAC Address: D4:CA:6D:A2:85:60                                                                                                    | MAC Address: D4:CA:6D:A2:85:60                               | Conv     |
| ARP: enabled                                                                                                    | ARP: enabled                                                 | Romovo   |
| Radio MAC: D4:CA:6D:A2:85:60                                                                                                    | Badio MAC: D4:CA:6D:A2:85:60                                 | Nelliove |
|                                                                                                    |                                                              | Torch    |
| Master Interface: none                                                                                                    | ▼     Master Interface:     none     ▼                       |          |
|                                                                                                    |                                                              |          |

#### **CAPsMAN** VirtualAP

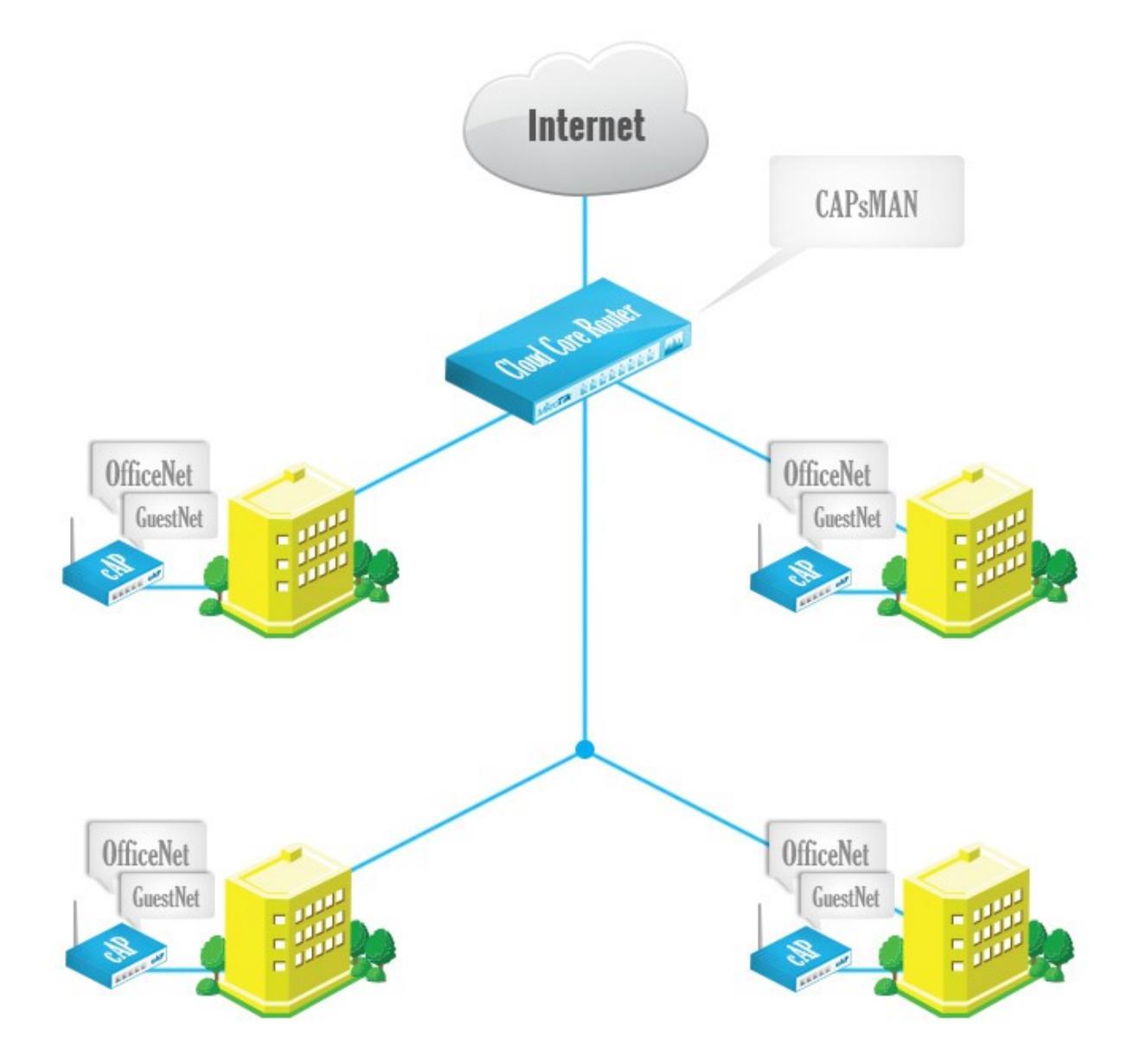

# **CAPsMAN** VirtualAP Configuration

- Create new Bridge interface and IP configuration for the VirtualAPs or use the same bridge interface as Master AP
- Create a new configuration for the VirtualAP
- Specify the new configuration in Provisioning rule as Slave Configuration
- Remove all CAP interfaces
- Initiate Manual Provisioning on all the CAPs

#### **CAPsMAN VirtualAP Setup**

| CAPsMAN                   |                |          |                   |             |                 |            |       |              |       |
|---------------------------|----------------|----------|-------------------|-------------|-----------------|------------|-------|--------------|-------|
| Interfaces Provisioning C | Configurations | Channels | Datapaths         | Security C  | fg. Access List | Remote CAP | Radio | Registration | Table |
| + - 6 7                   |                |          |                   |             |                 |            |       |              |       |
| Name A SSID               | Hid            | de SSID  | Load Bal          | Country     | Channel         | Frequency  | E     | Band         | D     |
|                           |                | No. C    | AD- C6            | united sta. |                 |            |       |              |       |
| Wireless Changel Date     | Constant       | New C/   | AFS Configura     | Datapatk    | Constant of     |            |       |              |       |
| Wireless Channel Data;    | path Security  | vvirele  | ss Channel        | Datapatr    | Secunty         |            |       |              | .     |
| Name: G                   | iuestNet       | -        | D                 | atapath:    |                 |            |       |              | •     |
| Mode:                     |                |          |                   | Bridge: 0   | SupetNat        |            |       | Ŧ            |       |
| SSID: G                   | iuest          |          |                   |             | JUGSLIVEL       |            |       |              |       |
| Hide SSID:                |                |          | Brd               | ge Cost:    |                 |            |       |              |       |
| Load Balancing Group:     |                | -        | Bridge            | Horizon:    |                 |            |       |              | •     |
|                           |                |          | Local Forwarding: |             |                 |            |       |              | -     |
| Country:                  |                | Client   | To Client For     |             |                 |            |       |              |       |
|                           |                | Client   | To Client For     | warding.    |                 |            |       |              | •     |
| Max Station Count:        |                |          | VLA               | Mode:       |                 |            |       |              | -     |
| Multicast Helper:         |                |          | v                 | LAN ID:     |                 |            |       |              | -     |
| HT Tx Chains:             |                |          |                   |             |                 |            |       |              |       |
|                           |                |          |                   |             |                 |            |       |              |       |
| HT Fx Chains:             |                |          |                   |             |                 |            |       |              |       |
| HT Guard Interval:        |                | _        |                   |             |                 |            |       |              |       |

#### **CAPsMAN VirtualAP Setup**

OfficeAP2

Room5AP

Channels Datapaths

L

| APsMAN                                        |                        |             | CAPsMAN       |               |                |            |       |
|-----------------------------------------------|------------------------|-------------|---------------|---------------|----------------|------------|-------|
| nterfaces Provisioning Configurations Channel | ls Datapaths Sec       |             | Interfaces    | Provisioning  | Configurations | Channels   | Datap |
| # _ X 1 T                                     | Configurati Slave (    |             | + -           |               | Ma Ma          | anager     | AAA   |
| 0 00:00:00:00:00:00 create dy Office N        | let                    |             | N             | lame          | ∧ Type         |            | MTU   |
| CAPs Provisioning <00:00:00:00:00>            |                        |             | DSMB <        | OfficeAP1     | Interfaces     |            | 1     |
|                                               |                        |             | DSB           | OfficeAP1-    | 1 Interfaces   |            | 1     |
| Radio MAC: 00:00:00:00:00                     | ОК                     |             | DSMB <        | OfficeAP2     | Interfaces     |            | 1     |
| Action: create dynamic enabled                | F Cancel               |             | DSB           | OfficeAP2-    | 1 Interfaces   |            | 1     |
| Master Configuration: Office Net              |                        |             | DSMB <        | OfficeAP3     | Interfaces     |            | 1     |
| Master Conliguration. Onicervet               |                        |             | DSB           | OfficeAP3-    | 1 Interfaces   |            | 1     |
| Slave Configuration: GuestNet                 | Disable                |             | DSMB 🔇        | OfficeAP4     | Interfaces     |            | 1     |
|                                               |                        |             | DSB           | OfficeAP4-    | 1 Interfaces   |            |       |
| Name Prefix: Office AP                        | Comment                |             | SMB 🔇         | Room5AP       | Interfaces     |            | •     |
| enabled                                       | Remove                 |             |               | 1             |                |            |       |
| CAPsMAN                                       |                        |             |               |               |                |            |       |
| Interfaces Pro                                | visioning Configuratio | ns Channels | Datapaths     | Security Cfg. | Access List    | Remote CAP | Rad   |
| Provision                                     | ١                      |             |               |               |                |            |       |
| Radio MAC                                     | ∧ Remote C             | AP Name Ren | note CAP Ider | n Interface   |                |            |       |
| P 4C:5E:0C:6C                                 | :63:28 [4C:5E:0C       | 6C:63: Roo  | om4           | OfficeAP1     |                |            |       |
| P 4C:5E:0C:6C                                 | :63:2B [4C:5E:0C       | 6C:63: Roo  | om3           | OfficeAP3     |                |            |       |
| P 4C:5E:0C:6C                                 | :63:3A [4C:5E:0C       | 6C:63: Roo  | om2           | OfficeAP5     |                |            |       |

[4C:5E:0C:6C:63:... Room1

ID4:CA:6D:A2:85:... Room5

4C:5E:0C:6C:63:4C

D4:CA:6D:A2:85:60

## **CAPsMAN Access List Features**

- MAC Authentication
- Radius Query support
- MAC Mask support
- Signal Range
- Time
- Private Passphrase
- VLAN ID assignment

#### **CAPsMAN Access List**

- Allow Apple devices to connect
- Rest of the connections pass to the RADIUS

| CAPsMAN                      |                        |             |                                                              |
|------------------------------|------------------------|-------------|--------------------------------------------------------------|
| Interfaces Provisioning Co   | onfigurations Channels | Datapaths S | ecurity Cfg. Access List Remote CAP Radio Registration Table |
| + - / × 6                    | T                      |             |                                                              |
| # MAC Address                | MAC Mask               | Interface   | Signal Ra Action Client To Clie VLAN Mo VLAN ID              |
| New CAPs Access Rule         |                        |             | × New CAPs Access Rule                                       |
| MAC Address:                 | 18:34:51:00:00:00      | OK          | MAC Address: COK                                             |
| MAC Mask:                    | FF:FF:FF:00:00:00      | Cancel      | MAC Mask: Cancel                                             |
| Interface:                   | ·                      | Apply       | Interface: Apply                                             |
| Signal Range:                | •                      | Disable     | Signal Range:                                                |
| -▼- Time                     |                        | Comment     | -▼- Time Comment                                             |
| Action:                      | accept 🗧               | Сору        | Action: query radius ∓ 🔺 Copy                                |
| AP Tx Limit:                 | <b>`</b>               | Remove      | AP Tx Limit: Remove                                          |
| Client Tx Limit:             |                        | -           | Client Tx Limit:                                             |
| Private Passphrase:          |                        | -           | Private Passphrase:                                          |
| Client To Client Forwarding: | <b>`</b>               | -           | Client To Client Forwarding:                                 |
| RADIUS Accounting:           | <b>`</b>               | -           | RADIUS Accounting:                                           |
| VLAN Mode:                   | •                      | -           | VLAN Mode:                                                   |
| VLAN ID:                     | •                      | •           | VLAN ID:                                                     |
| enabled                      |                        |             | enabled                                                      |

## **CAPsMAN Local Forwarding Setup**

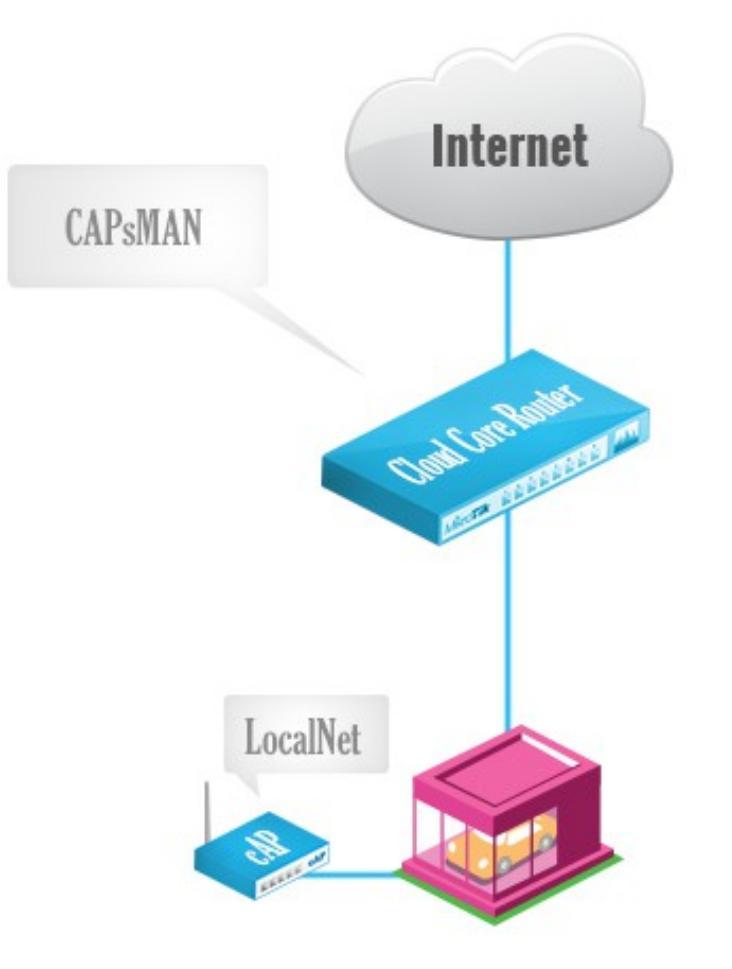

## **CAPsMAN Local Forwarding**

• Create a Local Forwarding configuration

| CAPsMAN    |                            | _          |                 |             |          |          |                 |        |                  |            |           |          |
|------------|----------------------------|------------|-----------------|-------------|----------|----------|-----------------|--------|------------------|------------|-----------|----------|
| Interfaces | Provisioning Configuration | s Channels | Datapaths       | Security Cf | g. Acc   | ess List | Remote CAP      | Radio  | Registration Tab | ble        |           |          |
| + -        |                            | -          |                 |             |          |          |                 |        |                  |            |           |          |
| Name       | ∠ SSID                     | Hide SSID  | Load Bal        | Country     | Channe   | el       | Frequency       |        | Band             | Datapath   | Bridge    | VLAN Mo  |
| OfficeNet  | Office                     |            |                 | united sta  |          |          |                 |        |                  |            | OfficeNet |          |
| New CAPs ( | Configuration              | New CAP    | 's Configuratio | 'n          | 1        | New C/   | APs Configurati | ion    |                  |            |           |          |
| Wireless   | Channel Datapath Securi    | y Wireless | Channel         | Datapath    | Security | Wirele   | ss Channel      | Datapa | ath Security     |            |           |          |
|            | Name: LocalNet             |            | Data            | apath:      |          |          | Security:       |        |                  |            |           | •        |
|            | Mode:                      |            | В               | ridge:      |          | Auther   | ntication Type: | ✓ W    | PA PSK 🗹 WPA     | 2 PSK 🗌 WP |           | A2 EAP 🔺 |
|            | SSID: LocalNet             |            | Bridge          | Cost:       |          |          | Encryption:     | 🗸 ae   | es ccm 📃 tkip    |            |           |          |
|            | Hide SSID:                 |            | Bridge Ho       | nizon:      |          | Gro      | up Encryption:  | aes c  | :cm              |            |           | ₹ ▲      |
| Load Balar | ncing Group:               |            |                 |             |          |          | Passobrase      | Local  | Net              |            |           |          |
|            |                            |            | Local Forwa     | rding: 🗹    |          |          | FAD M -         |        |                  |            |           |          |
|            | Country: united states     | Client To  | Client Forwa    | rding:      |          |          | EAP Methods:    |        |                  |            |           | ₹        |
| Max St     | tation Count:              |            | VI AN I         | Mode:       |          |          |                 |        |                  |            |           |          |
| Multi      | ticast Helper:             | _          | VLA             |             |          |          |                 |        |                  |            |           |          |
| H          | T Tx Chains:               | _          | 12              |             |          |          |                 |        |                  |            |           |          |
| H          | T Rx Chains:               |            |                 |             |          |          |                 |        |                  |            |           |          |
| HT Gu      | uard Interval:             | _          |                 |             |          |          |                 |        |                  |            |           |          |

## **CAPsMAN Local Forwarding**

- Create Provisioning rule
- Move above the default Provisioning rule

| CAPsMAN                                                                                                    |                 |             |
|----------------------------------------------------------------------------------------------------|-----------------|-------------|
| Interfaces Provisioning Configurations Channels D                                                                                 | )atapaths       | Sec         |
| + - < × 🖆 🍸                                                                                                    |                 |             |
| #         Radio MAC         Action         Master Confi           0         00:00:00:00:00:00         create dy         OfficeNet | igurati Sl<br>G | ave<br>uest |
| New CAPs Provisioning                                                                                                    |                 | ×           |
| Radio MAC: 4C:5E:0C:3F:98:8B                                                                                                    | ОК              |             |
| Action: create enabled                                                                                                    | Cancel          |             |
| Master Configuration: LocalNet                                                                                                    | Apply           |             |
| Slave Configuration:                                                                                                    | Disable         |             |
| Name Prefix: LocalAP                                                                                                    | Commen          | t           |
|                                                                                                    | Сору            |             |
|                                                                                                    | Remove          | •           |
| enabled                                                                                                    |                 |             |

| CAPsMAN    |                  |               |           |           |                   |             |
|------------|------------------|---------------|-----------|-----------|-------------------|-------------|
| Interfaces | Provisioning Co  | onfigurations | Channels  | Datapaths | Security Cfg.     | Access List |
| <b>+</b> – | 🗸 🗙 🗖            | T             |           |           |                   |             |
| # Rad      | dio MAC          | Action        | Master Co | nfigurati | Slave Configurati | ion         |
| 0 00:      | 0 00:00:00:00:00 |               | OfficeNet |           | GuestNet          |             |
| 1 4C:      | 5E:0C:3F:98:8B   | create en     | LocalNet  |           |                   |             |

#### **CAPsMAN Local Forwarding**

 On CAP specify the Bridge interface for CAP or use routing for access to network

| Interfaces       Nstreme Dual       Access List       Registration       Connect List                                                           | Security F<br>q. Usage |
|----------------------------------------------------------------------------------------------------|------------------------|
|                                                                                                    | q. Usage<br>1g         |
| Name         Type         L2 MTU         Tx           managed by CAPsMAN         channel: 2442/20-Ce/gn(30dBm), SSID: LocalNet, local forwardin | ng (                   |
| managed by CAPSMAN<br>channel: 2442/20-Ce/gn(30dBm), SSID: LocalNet, local forwardir                                                            | ng<br>(                |
| · · · · · · · · · · · · · · · · · · ·                                                                                                    | -<br>(                 |
| R Wireless (Atheros AR9 1600                                                                                                    |                        |
| CAP                                                                                                    |                        |
| ✓ Enabled     Interfaces: wlan1     ✓ ←     Certificate: none     ✓     Discovery Interfaces: ether1     ✓     Lock To CAPsMAN                  | OK<br>Cancel<br>Apply  |
| CAPsMAN Addresses:<br>CAPsMAN Names:<br>CAPsMAN Certificate Common Names:                                                                       |                        |
| Bridge: bridge-local ▼ Requested Certificate: Locked CAPsMAN Common Name:                                                                       |                        |

- If the Channel settings are not specified it will automatically use the supported band/channel
- If specific Channel settings are required then specific Provisioning rules are required
  - Custom Channel settings
  - Dual band wireless interface support

- Create 3 configurations:
  - Config for both bands radio
  - Config for 5ghz only radio
  - Config for 2.4ghz only radio

| ( | CAPsMAN    |                                                                                                    |             |          | _         |               |              |          |         |                 |           |                |       |
|---|------------|----------------------------------------------------------------------------------------------------|-------------|----------|-----------|---------------|--------------|----------|---------|-----------------|-----------|----------------|-------|
|   | Interfaces | Provisioni                                                                                                    | ng Config   | urations | Channels  | Datapaths     | Security Cf  | g. Acce  | ss List | Remote CAP      | Radio     | Registration 1 | Table |
|   | + -        | <b>-</b> 7                                                                                                    |             |          | _         |               | -            |          |         |                 |           |                |       |
|   | Name       | Δ.                                                                                                    | SSID        |          | Hide SSID | Load Bal      | Country      | Channel  |         | Frequency       | Bar       | nd             |       |
|   | CAPs Confi | guration <b< td=""><td>Both Bands:</td><td></td><td>CAPs Co</td><td>nfiguration &lt;</td><td>5ghz Config&gt;</td><td></td><td>CAPs (</td><td>Configuration &lt;</td><td>2.4ghz Co</td><td>nfig&gt;</td><td></td></b<> | Both Bands: |          | CAPs Co   | nfiguration < | 5ghz Config> |          | CAPs (  | Configuration < | 2.4ghz Co | nfig>          |       |
|   | Wireless   | Channel                                                                                                    | Datapath    | Securit  | y Wireles | s Channel     | Datapath     | Security | Wirele  | ess Channel     | Datapatł  | n Security     |       |
|   |            | Channel:                                                                                                    |             |          |           | Channel:      |              |          |         | Channel:        |           |                |       |
|   | Fr         | equency:                                                                                                    |             |          |           | Frequency:    |              |          |         | Frequency:      |           |                |       |
|   |            | Width:                                                                                                    | 20          |          |           | Width:        | 20           |          | 1       | Width:          |           |                |       |
|   |            | Band:                                                                                                    | 5ghz-a/n    |          | _         | Band:         | 5ghz-a/n     |          |         | Band:           | 2ghz-b/g  | /n             |       |
|   | Extension  | Channel:                                                                                                    |             |          | Extension | on Channel:   |              |          | Exten   | ision Channel:  |           |                |       |
|   | Т          | x. Power:                                                                                                    |             |          |           | Tx. Power:    |              |          |         | Tx. Power:      |           |                |       |
|   |            |                                                                                                    |             |          |           |               |              |          |         |                 |           |                |       |

- Create 3 Provisioning rules
  - For A/N,G/N hardware use Both Bands config
  - For A/N hardware use 5ghz config
  - For G/N hardware use 2.4ghz config

| CAPsMAN                                         |                                                |                                         |
|-------------------------------------------------|------------------------------------------------|-----------------------------------------|
| Interfaces Provisioning Configurations Channels | Datapaths Security Cfg. Access List Remote CAP | Radio Registration Table                |
|                                                 |                                                |                                         |
| # Radio MAC Action Master Cor                   | nfigurati Slave Configuration                  |                                         |
| New CAPs Provisioning                           | New CAPs Provisioning                          | New CAPs Provisioning                   |
| Radio MAC: 00:00:00:00:00                       | Radio MAC: 00:00:00:00:00                      | Radio MAC: 00:00:00:00:00               |
| Hw. Supported Modes: an 🔻 🜩                     | Hw. Supported Modes: an 🔻 🜩                    | Hw. Supported Modes: gn 🗧 🗧             |
| gn ∓ ♦                                          | Action: create dynamic enabled <b>F</b>        | Action: create dynamic enabled <b>F</b> |
| Action: create dynamic enabled <b>F</b>         | Master Configuration: 5ghz Config F            | Master Configuration: 2.4ghz Config F   |
| Master Configuration: Both Bands                | Slave Configuration:                           | Slave Configuration:                    |
| Slave Configuration:                            | Name Prefix:                                   | Name Prefix:                            |
| Name Prefix:                                    |                                                |                                         |

| CAPsMAN                                                                        |                                                                |                                                                                   |                                      |                                |                                     |                                    |                       |                |         |                   |
|--------------------------------------------------------------------------------|----------------------------------------------------------------|-----------------------------------------------------------------------------------|--------------------------------------|--------------------------------|-------------------------------------|------------------------------------|-----------------------|----------------|---------|-------------------|
| Interfaces                                                                     | Provisioning                                                   | Configurations                                                                    | Channels                             | Datapaths                      | Security                            | Cfg. Ac                            | cess List             | Remote CA      | P Radio | Registr           |
| + -                                                                            |                                                                | 🕾 🍸 Mar                                                                           | nager                                | AAA                            |                                     |                                    |                       |                |         |                   |
| N                                                                              | ame                                                            | ∇ Type                                                                            |                                      | MTU I                          | L2 MTU                              | Tx                                 |                       | Rx             |         | Т                 |
| DMB <                                                                          | locap10                                                        | Interfaces                                                                        |                                      | 1500                           | 1600                                |                                    | 01                    | ops            |         | 0 bps             |
| DWB <                                                                          | рсар9                                                          | Interfaces                                                                        |                                      | 1500                           | 1600                                |                                    | 01                    | ops            | -       | 0 bps             |
| Interface <                                                                    | icap9>                                                         |                                                                                   |                                      | Interface <                    | cap10>                              |                                    |                       |                |         |                   |
| General                                                                        | Wireless Chi                                                   | annel Datapath                                                                    | Security                             | General                        | Wireless                            | Channel                            | Datapath              | Security       | Status  | Traffic           |
|                                                                                | Configuration:                                                 | 2.4ghz Config                                                                     |                                      | C                              | Configurati                         | on: 5ghz                           | Config                |                |         |                   |
|                                                                                | Mode:                                                          |                                                                                   |                                      | Мо                             | de:                                 |                                    |                       |                |         |                   |
|                                                                                | CCID.                                                          | 2 Asha hand                                                                       |                                      |                                |                                     |                                    |                       |                |         |                   |
|                                                                                | 55ID:                                                          | 2.4gnz band                                                                       |                                      |                                | 55                                  | ID: Sgnz                           | band                  |                |         |                   |
|                                                                                | Hide SSID:                                                     |                                                                                   |                                      |                                | Hide SS                             | ID:                                |                       |                |         |                   |
| 11                                                                             |                                                                |                                                                                   |                                      |                                |                                     | -                                  |                       |                |         |                   |
| ess Tables                                                                     |                                                                |                                                                                   |                                      |                                |                                     |                                    |                       |                |         |                   |
|                                                                                |                                                                |                                                                                   | Desister                             | tion Co                        |                                     |                                    |                       | Ch             | mala    |                   |
| faces Ns                                                                       | treme Dual                                                     | Access List                                                                       | Registra                             | alion Co                       | nnect Li                            | st Sec                             | unty Profi            | ies Una        | nneis   |                   |
| faces Ns                                                                       | treme Dual                                                     |                                                                                   | CAP                                  | Scann                          | nnect Li<br>er F                    | st Sec<br>ireq. Usa                | age A                 | lignment       | Win     | eless Sni         |
| faces Ns                                                                       |                                                                | Access List                                                                       | CAP                                  | Scann                          | er F<br>Tx                          | st Sec<br>ireq. Usa                | age A                 | lignment<br>Rx | Win     | eless Sni         |
| faces Ns                                                                       | treme Duai                                                     | Access List                                                                       | CAP                                  | Scann<br>L2 MTU                | er F<br>Tx                          | st Sec<br>ireq. Usa                | age A                 | lignment       | Win     | eless Sni         |
| faces Ns Name Managed I Channel: 5                                             | treme Dual                                                     | Access List<br>Type<br>N<br>(an(17dBm), S                                         | CAP<br>SSID: 5ghz                    | Scann<br>L2 MTU                | er F<br>  Tx<br>  Tx                | st Sec<br>ireq. Usa<br>I forward   | age A                 | lignment<br>Rx | Win     | eless Sni         |
| faces Ns Name Mamaged I channel: 5 Walan1                                      | treme Dual                                                     | Access List<br>Type<br>N<br>(an(17dBm), S<br>Wireless (Athe                       | CAP<br>CAP<br>SID: 5ghz<br>eros AR9  | L2 MTU                         | er F<br>Tx<br>APsMAN                | st Sec<br>ireq. Usa<br>I forward   | ding<br>0 br          | lignment<br>Rx | Win     | eless Sni<br>O bp |
| faces Ns<br>Name<br>managed I<br>channel: 5<br>Walan1<br>managed I             | treme Dual                                                     | Access List<br>Type<br>N<br><sup>(an(17dBm), S</sup><br>Wireless (Athe<br>N       | CAP<br>CAP<br>SSID: 5ghz<br>eros AR9 | L2 MTU                         | er F<br>Tx<br>APsMAN                | st Sec<br>ireq. Usa<br>I forward   | age A<br>ding<br>0 bp | lignment<br>Rx | Win     | eless Sni<br>O bp |
| faces Ns<br>Name<br>Mamaged I<br>channel: 5<br>Wan1<br>managed I<br>channel: 2 | treme Dual<br>CAPsMAI<br>220/20-Ce/<br>y CAPsMAI<br>427/20-Ce/ | Access List<br>Type<br>N<br>(an(17dBm), S<br>Wireless (Athe<br>N<br>(gn(30dBm), S | CAP<br>CAP<br>SID: 5ghz<br>eros AR9  | L2 MTU<br>band, C/<br>band, C/ | er F<br>Tx<br>APsMAN<br>0<br>CAPsM/ | st   Sec<br>ireq. Usa<br>I forward | age A<br>ding<br>0 br | lignment<br>Rx | Win     | eless Sni<br>O bj |

# CAPsMAN and CAP in one board

- Enable CAPsMAN Manager and create the configuration
- Configure the CAP to look for IP 127.0.0.1

| Wireless Tab | oles            |                |            |          |           |        |
|--------------|-----------------|----------------|------------|----------|-----------|--------|
| Interfaces   | Nstreme Dual    | Access List    | Registrati | on Conn  | nect List | Secu   |
| <b>+</b> ▼ □ | 1 × × 1         | • 7            | CAP        | Scanner  | Fred      | ą. Usa |
| Name         | A               | Гуре           |            | L2 MTU   | Тх        |        |
| CAP          |                 |                |            |          |           |        |
|              |                 | $\rightarrow$  | Enable     | d        |           |        |
|              | $\rightarrow$   | Interfaces:    | wlan 1     |          | ₹         | \$     |
|              |                 | Certificate:   | none       |          |           | ₹      |
|              | Discover        | y Interfaces:  |            |          |           | ÷      |
|              |                 |                | Lock T     | o CAPsM/ | AN        |        |
|              |                 | Addresses:     | 127.0.0.1  |          |           | \$     |
|              | CAPsN           | IAN Names:     |            |          |           | \$     |
| CAPsMAN      | Certificate Com | mon Names:     |            |          |           | ÷      |
|              |                 | Bridge:        | none       |          |           | ₹      |
| -            | Requeste        | d Certificate: |            |          |           |        |
| Locked       | CAPsMAN Con     | nmon Name:     |            |          |           |        |

# CAPsMAN Antenna-gain

- Antenna-gain value is taken from the CAP interface
- Must be configured on AP before enable radio in CAP mode
- Example with 6db antenna-gain and 30db EIRP

| С   | APsMAN                                   |                                             |                         |              |             |               |              |  |
|-----|------------------------------------------|---------------------------------------------|-------------------------|--------------|-------------|---------------|--------------|--|
|     | Interface                                | s Provisioning                              | Configurations          | Channels     | Datapaths   | Security Cfg. | Access Lis   |  |
|     | + -                                      | <ul><li>✓ X</li></ul>                       | Mar                     | nager        | AAA         |               |              |  |
|     |                                          | Name                                        | ∆ Туре                  |              | MTU         | L2 MTU Tx     |              |  |
| Ν   | ИB                                       | <rp></rp>                                   | Interfaces              |              | 1500        | 1600          |              |  |
|     |                                          | Tables                                      |                         |              |             |               |              |  |
|     | Interface                                | es Nstreme Du                               | al Access List          | Registration | n Connect   | List Security | Profiles Cha |  |
|     | 🕂 🚽 🚽 🗶 🗂 🍸 CAP Scanner Freq. Usage Alig |                                             |                         |              |             |               |              |  |
| llí | N-                                       | me 1                                        | Tune                    | 11           | 2 MTU Tv    |               | Rx           |  |
|     | mai<br>cha<br>X                          | naged by CAPsN<br>annel: 2442/20-0<br>mian2 | IAN<br>Ce/gn(24dBm), S: | SID: LocalAl | P, CAPsMAN  | l forwarding  | 0 bps        |  |
|     | Interface                                | e <cap1></cap1>                             |                         |              |             |               |              |  |
|     | Genera                                   | Wireless Ch                                 | nannel Datapat          | h Security   | Status 7    | Fraffic       |              |  |
|     | _                                        | Current State:                              | running-ap              |              | _           |               |              |  |
|     |                                          | Current Channel:                            | 2442/20-Ce/g            | n(30dBm)     |             |               |              |  |
| Ľ   | C                                        | Current Rate Set:                           | CCK:1-11 OFD            | M:6-54 BW:   | 1x-2x HT:0- | 15            |              |  |
|     | Current                                  | Basic Rate Set:                             | OFDM:6 BW:1             | x HT:0-7     |             |               |              |  |

## CAPsMAN v2 features

- CAPsMAN automatic upgrade of all CAP clients (configurable)
- Improved CAP<->CAPsMAN data connection protocol
- Added "Name Format, Name Prefix Identity/CommonName Regexp, IP Address Ranges" setting for Provision rules
- Improved logging entries when client roams between the CAPs
- Added L2 Path MTU discovery

## CAPsMAN v2 compatibility

- CAPsMAN v2 is NOT compatible with current CAPsMAN v1 (CAPsMAN v1 CAP devices will not be able to connect to CAPsMAN v2 and CAPsMAN v2 CAP devices will not be able to connect to CAPsMAN v1).
- Both CAPsMAN and CAP devices should have wireless-cm2 package installed in order to make CAPsMAN v2 system to work.

# Upgrade to CAPsMAN v2

- Option1: Install a new temporary CAPsMAN v2 router in same network where the current CAPsMAN router is and start upgrading CAPs with wireless-cm2 package. All CAPs with the v2 will connect to the new temporary CAPsMAN v2 router. After every CAP is upgraded to v2, upgrade your current CAPsMAN to v2 and then turn off the temporary CAPsMAN v2 router.
- Option2: Upgrade your CAPs and then CAPsMAN to v2 at the same time. In this case you could have little more downtime unless you schedule all the CAPs to reboot/install at the same time.